#### Quick Operation Guide

#### 1 Prohlášení

Děkujeme, že jste si zakoupili naše výrobky. Pokud máte nějaké dotazy nebo pokud něco potřebujete, kontaktujte nás

Tento návod se vztahuje na bezdrátový síťový videorekordér.

## 2 Pozor

- · Při rozbalování krabic zkontrolujte, zda jsou v nich všechny položky a seznamy.
- Dbejte na to, aby souprava nespadla na zem nebo aby na ni nepůsobily silné síly.
- V okolí tohoto výrobku udržujte dobré ventilované prostředí.
- Vyhněte se instalaci v prostředí se silnými vibracemi.
- · Vyhněte se prostředí s velkou vlhkostí, prachem, extrémním teplem nebo extrémním chladem.
- Uschovejte krabici výrobku, abyste usnadnili možný transport zařízení.
- Před instalací nezapomeňte vypnout napájení všech položek. Pečlivě zkontrolujte napětí.
- · V případě poškození nebo nefunkčnosti sady se obraťte na distributora nebo servisní středisko.

### 3 Kontrola otevřeného obalu

Po obdržení výrobku otevřete dárkovou krabici a poté zkontrolujte příslušenství. V případě jakéhokoli poskození nebo nedostatku se obraťte na distributora.

#### Packing list

| S/N | Položka                               | QTY |  |  |  |
|-----|---------------------------------------|-----|--|--|--|
| 1   | Hostitel NVR                          | 1   |  |  |  |
| 2   | Sáček se šrouby (4 šrouby<br>pro HDD) | 4   |  |  |  |
| 3   | Myš USB                               | 1   |  |  |  |
| 4   | Napájení DC 12V@2A                    |     |  |  |  |
| 5   | Uživatelské příručky k<br>výrobku     | 1   |  |  |  |
| 6   | Bezdrátová IP kamera                  | 4/8 |  |  |  |
| 7   | 7 Napájení DC 12V@1A                  |     |  |  |  |
| 8   | Sáček se šrouby (4 šrouby pro HDD)    | 4/8 |  |  |  |

## 4 Popis produktu

## 4.1 Bezdrátová kamera

## Quick Operation Guide

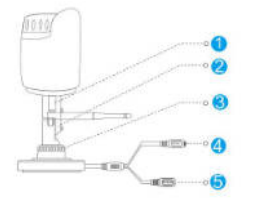

| S/N | Položka           | Popis                 |
|-----|-------------------|-----------------------|
| 1   | Rozhraní antény   | Instalace antény      |
| 2   | Nastavovací šroub | Pevný držák           |
| 3   | Knoflík           | Nastavení úhlu kamery |
| 4   | Reset             | Tlačítko pro párování |
| 5   | Napájení          | Napájecí zdroj 12VDC  |

### 4.2 Wireless NVR

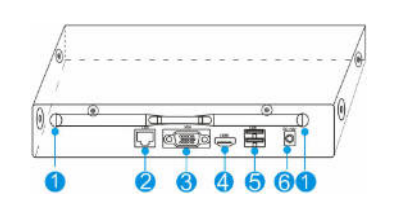

| S/N | Položka | Popis                                                           |
|-----|---------|-----------------------------------------------------------------|
| 1   | Anténa  | Instalace antény                                                |
| 2   | Reset   | Tlačítko pro párování                                           |
| 3   | VGA     | Konektor DB9 pro výstup VGA                                     |
| 4   | HDMI    | Výstupní video konektor HDMI                                    |
| 5   | USB     | Porty USB pro další zařízení, jako<br>například myš USB, disk U |
| 6   | Výkon   | Napájení 12VDC                                                  |

#### 5 Instalace zařízení

#### Poznámka:

- 1. Před zapnutím zařízení by měl být nainstalován pevný disk HDD doporučený výrobcem.
- 2. Maximální kapacita pevného disku je 4 TB.

## 5.1 Instalace pevného disku do NVR

1. Odšroubujte šrouby na zadním panelu a na bočním panelu. A sejměte kryt z NVR.

#### Quick Operation Guide

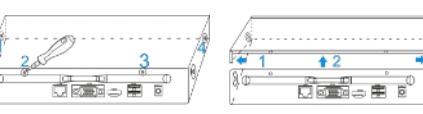

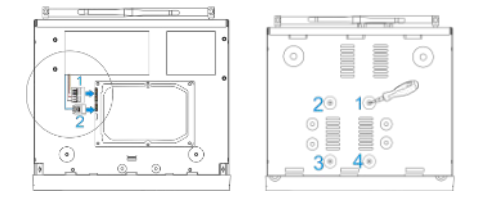

2. Připojte datový kabel a napájecí kabel k HDD.

- 3. Připevněte šrouby na spodní straně a upevněte jednotku HDD.
- 4. Znovu nainstalujte kryt NVR a upevněte šrouby.

#### 5.2 Připojení kabelů

Připojte kabel podle níže uvedeného schématu

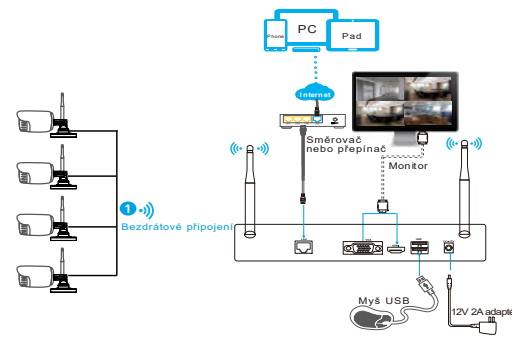

#### Poznámky:

Pro zajištění kvality videa by měla být anténa IPC paralelní nebo tangenciální s anténou NVR. Protože signál okolní antény je mnohem silnější, ale mnohem slabší, pokud koncové body antény couvají směrem ven.

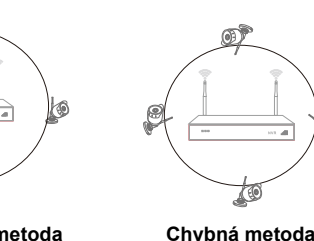

- Správná metoda Místní provoz
- 6.1: Zapnutí napájení

6

6

# Quick Operation Guide

Zkontrolujte, zda je napájecí zdroj zapojen do elektrické zásuvky, a zapněte příslušné tlačítko. Poté by měla kontrolka napájení zčervenat a po několika minutách se na monitoru automaticky zobrazí video.

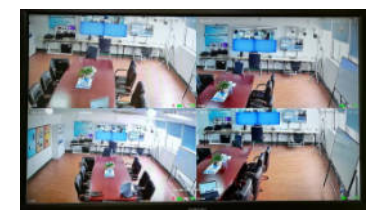

### 6.2: Přihlášení

1. Klikněte pravým tlačítkem myši, objeví se nabídka pro přihlášení.

2. Zadejte správné heslo, výchozí heslo je admin.

| SYSTEM LOGIN |  |
|--------------|--|
| Usion Admin  |  |
| Password     |  |
| Plassa Legin |  |
| OK Cancal    |  |

Poznámka: Před použitím produktu upravte uživatelské heslo, chraňte své soukromí.

Úprava hesla: Hlavní nabídka → Systémová nabídka →

Účet → Změnit heslo

#### 6.3: Formátování pevného disku

1. Klikněte pravým tlačítkem myši na přihlášení a zadejte "Hlavní nabídka→Systém →Správce HDD".

2. Poté klikněte na tlačítko "Formátovat disk".

3. Stav pevného disku se změní na "V provozu".

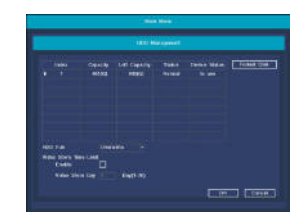

6.4: Konfigurace sítě

1. Síťový kabel je správně připojen k síti LAN pro přístup k internetu.

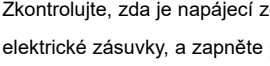

2. Vstupte do nabídky "Hlavní nabídka→Systém→Konfigurace sítě".

3. Vyberte "DHCP" a klikněte na tlačítko "Uložit", automaticky se vyžádá IP adresa ze serveru DHCP.

4. Konfigurace je úspěšná, pokud IP adresa není 0.0.0.0. Po obnovení. V opačném případě nastavte IP adresu a informace o bráně ručně.

|           | No. of Concession, Name     |
|-----------|-----------------------------|
|           | Man Salara - District Conta |
|           |                             |
|           |                             |
| Garonie   |                             |
|           |                             |
|           |                             |
|           |                             |
|           |                             |
|           |                             |
| Mable Can |                             |
|           | 300                         |
|           |                             |

## 7 Zobrazení v mobilním telefonu

## Krok 1: Nainstalujte software

Naskenováním QR kódu v uživatelské příručce proveďte stažení a instalaci.

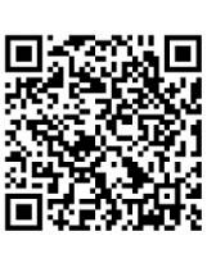

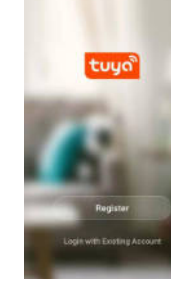

(1) Stáhněte si QR kód

(2) Spusťte program

Krok 2: Klepněte na tlačítko "Register" (Registrovat) a zaregistrujte účet.

## Krok 3: Přidejte zařízení

Po přihlášení klepnutím na tlačítko "+" v hlavním zobrazení rozhraní otevřete zobrazení pro přidání zařízení.

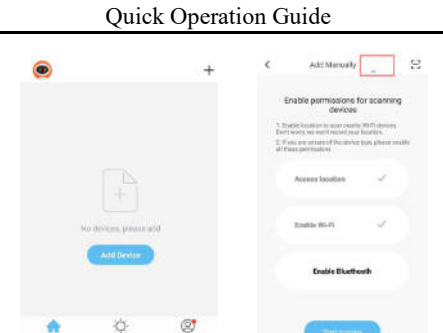

| (1) c | kno pro přidání     | zařízení | <li>(2) autom<br/>vyhledáva</li> | atické<br>ání |    |
|-------|---------------------|----------|----------------------------------|---------------|----|
| <     | Add Manually        | 8        | -                                |               |    |
|       | Autority power laws |          | Bet your here                    | me Home       | e  |
|       |                     |          | All Devices                      |               |    |
|       |                     |          | Al Wireless                      | a nyr 2       |    |
|       | Genney              |          | Al Wireless                      | . nwr         |    |
|       | ( Sec. )            |          | <u>e</u>                         | ¢.            | Ø. |

(3) vyberte zařízení (4) seznam zařízení Krok 3: Živé zobrazení

Klepněte na ikonu on-line zařízení v seznamu zařízení; video kanálu se automaticky připojí a zobrazí.

| ÷           | NVR_            | 4CH             | 344            | нобо | - | 18.101 | 3  | 6 M 21 M 2 |
|-------------|-----------------|-----------------|----------------|------|---|--------|----|------------|
| Connected   | WALS            | ESER AT.        |                | 71   |   | -      | -  | 1          |
|             | CHAN            | INEL1           |                |      |   |        |    | L          |
| Д<br>Alen   | (b)<br>Playback | Court<br>Civiat | (a)<br>Setting | 1289 |   | Ð      | O. |            |
| • Connected | 智能采             | 像机 2            |                |      |   |        |    | ian.       |
|             | CHAN            | INEL2           |                |      |   |        |    |            |
|             |                 |                 |                |      |   |        |    |            |
| Д<br>Alert  | (b)<br>Plasback | Cloud           | (i)<br>Settine |      |   |        |    | *          |
| Ħ           | ipc_settin      | igs_multi_      | view           |      |   |        |    |            |

(1) Seznam kanálů

Quick Operation Guide

| lcon        | description                          | lcon           | description   |
|-------------|--------------------------------------|----------------|---------------|
| •••         | Informace o<br>zařízení a<br>sdílení | $\blacksquare$ | Více obrazove |
| Q.<br>Alert | Seznam<br>informací o<br>alarmu      | 0              | Snímek        |
| Diayback    | Přehrávání v<br>zařízení             | Q              | Diskuse       |
| Cloud       | Nahrávání<br>v cloudu                |                | Nahrávání     |
| Setting     | Nastavení<br>kanálu                  | SD HD          | SD/HD         |

## 8 Další operace

## 8.1 Přehrávání videa

Kroky: Klepnutím pravým tlačítkem myši vyberte přehrávání -> přihlášení-> vybrat režim přehrávání signálu nebo více kanálů  $\rightarrow$  vybrat kanál  $\rightarrow$  vybrat datum  $\rightarrow$ dvojklikem spustíte přehrávání záznamu.

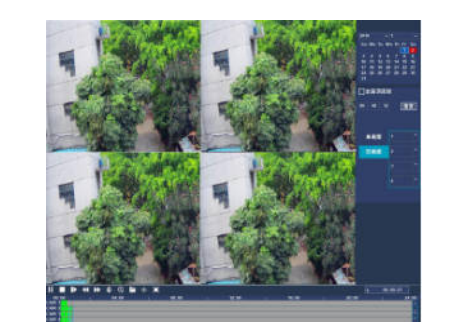

## 8.2 Zálohování videa

Kroky: Vložte U disk do USB rozhraní → Klikněte pravým tlačítkem pro výběr Hlavní nabídka -> přihlášení -> vybrat zálohu -> vybrat kanál → nastavit čas začátku a konce → klikněte na tlačítko "Hledat" → vyberte záznam → vyberte nebo vytvořte nový soubor → klikněte na tlačítko "Záloha" k zálohování záznamu.

## Quick Operation Guide

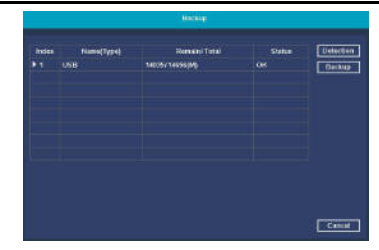

## 8.3 Přidání kamery

Přidejte nebo vyměňte bezdrátovou kameru podle níže uvedéných kroků.

- Počkejte 1 minutu, než se kamera spustí. a)
- b) Vstupte do okna "Hlavní menu → Spárovat IPC", → smazat nepřipojenou kameru → Klikněte na tlačítko "Párovat", vyskakovací textový pruh → Do 5 sekund stiskněte tlačítko párování v IPC. Párování je úspěšné, když se ve sloupci stavu zobrazí "Připojeno".
- Opakujte kroky c a d a dokončete proces kliknutím na c) tlačítko [OK].

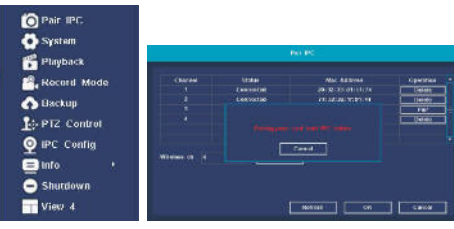

## Stáhněte si QR kód

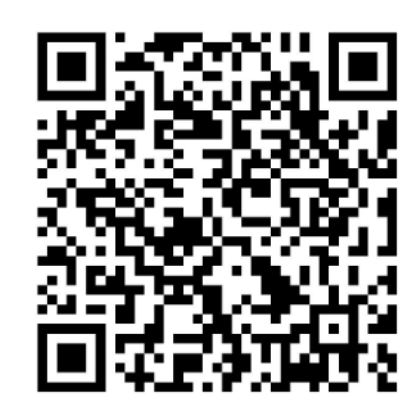

(2) Živé zobrazení